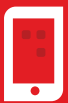

Korisnička uputa za pregled i upravljanje dnevnim limitima po karticama fizičkih osoba

## Putem m-ba moguće je pregledati i izmijeniti dnevne limite po karticama fizičkih osoba.

·····1

Prilikom ulaska na @ Postavke kartice prikazuje se trenutno definirani dnevni limiti za karticu.

2

Dobro došli u m-bai

| Kartice      |                         |               |    |      |  |
|--------------|-------------------------|---------------|----|------|--|
| 💋 Unik       | Credit Bank             |               |    |      |  |
| Maste        | rcard Intern<br>kartics | national      |    |      |  |
|              |                         |               |    |      |  |
| 534          | 7 68XX X                | XXX 060       |    |      |  |
|              |                         |               |    |      |  |
|              | 97 - E                  |               |    | ATEN |  |
|              |                         |               |    |      |  |
|              | <b>-</b> -              | ••            |    |      |  |
| i 🛱          | ce Detali o             | )<br>kartici  |    |      |  |
|              |                         |               |    |      |  |
| <b>Q</b> Pro | nađi                    |               |    | 荘    |  |
|              |                         |               |    |      |  |
| 12/2020      |                         |               |    |      |  |
| Niste ima    | li transakcija          | i ovog mjesec | a. |      |  |
| 11/2020      |                         |               |    |      |  |
|              |                         |               |    |      |  |
|              |                         |               |    |      |  |
| Þ            |                         | 183           | 62 |      |  |

| Postavke kartice                                                                             | ×      |
|----------------------------------------------------------------------------------------------|--------|
| Postavke kartice Vam omogućavaju da podesite<br>sigurnosne limite za potrošnju. Više detalja | dnevne |
| DNEVNI LIMITI ZA PLAĆANJE NA<br>PRODAJNIM MJESTIMA                                           |        |
| PLAČANJA NA PRODAJNIM MESTIMA<br>Omogućite/zabranite plaćanje na prodajnim<br>mjestima       | •      |
| LIMITI ZA PRODAJNA MJESTA<br>1.500,00 BAM                                                    | >      |
| MAKSIMALNI BROJ TRANSAKCIJA NA PRODAJNIM<br>Mjestima<br>15                                   | • >    |
| DNEVNI LIMITI NA INTERNET<br>PRODAJNIM MJESTIMA                                              |        |
| PLAĆANJE PREKO INTERNETA<br>Omogućite/zabranite Internet plaćanja                            | ۰      |
| LIMITI ZA INTERNET PLAČANJA<br>2.500,00 BAM                                                  | >      |
| MAKSIMALNI BROJ TRANSAKCIJA ZA INTERNET                                                      |        |
|                                                                                              |        |

Banka za sve što vam je važno.

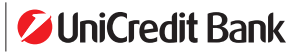

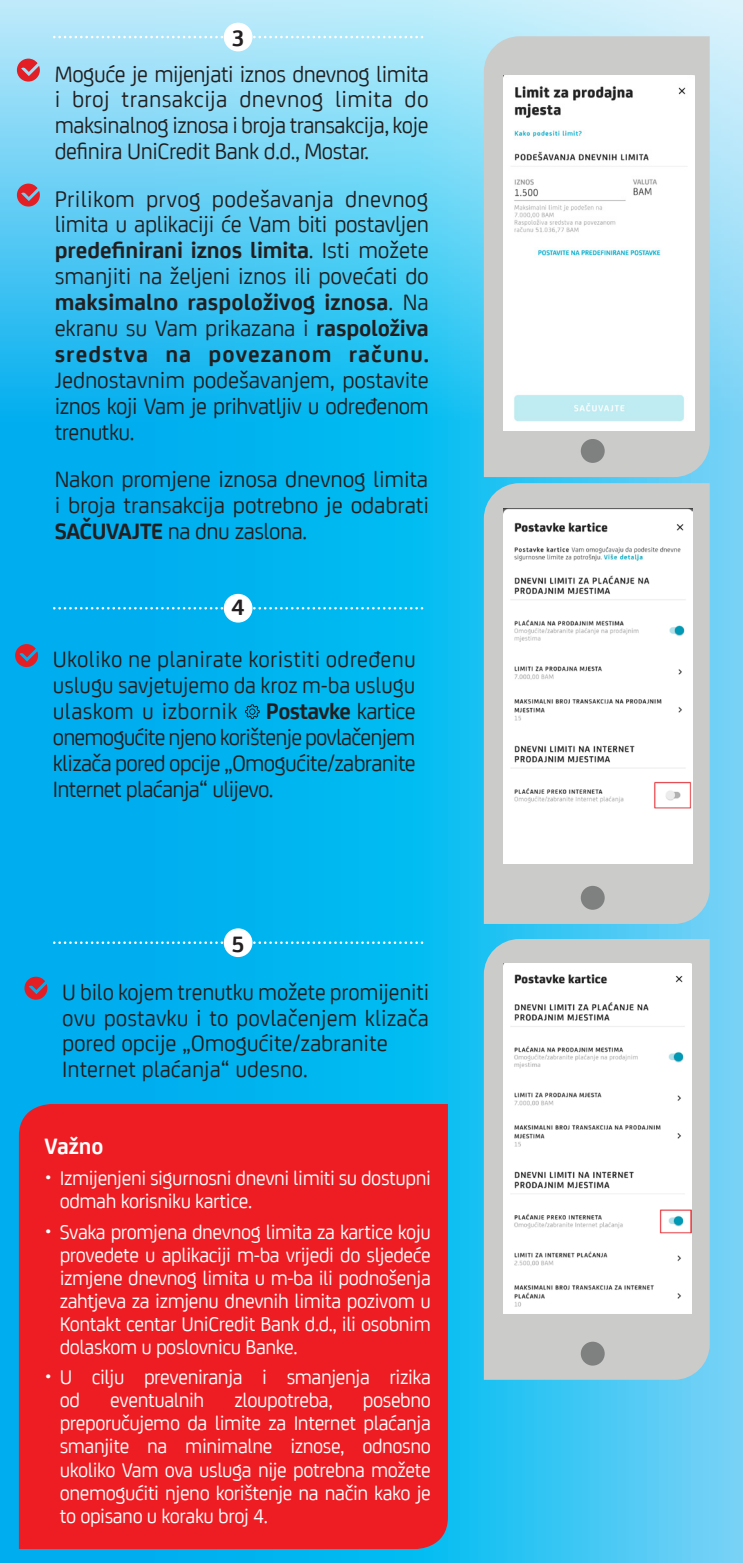